## Формирование образовательной организацией ответа на запрос о подтверждении

документов об образовании и (или) о квалификации, об ученых степенях и ученых званиях

Доступ в личный кабинет образовательной организации осуществляется только по ссылке из письма-запроса от РОИВ, входа по логину и паролю в систему не предусмотрено.

После направления запроса из ФБДА на электронную почту образовательной организации, указанную при его создании, с адреса noreply@obrnadzor.gov.ru поступит письмо с темой «Уведомление об отправке запроса в организацию» следующего содержания:

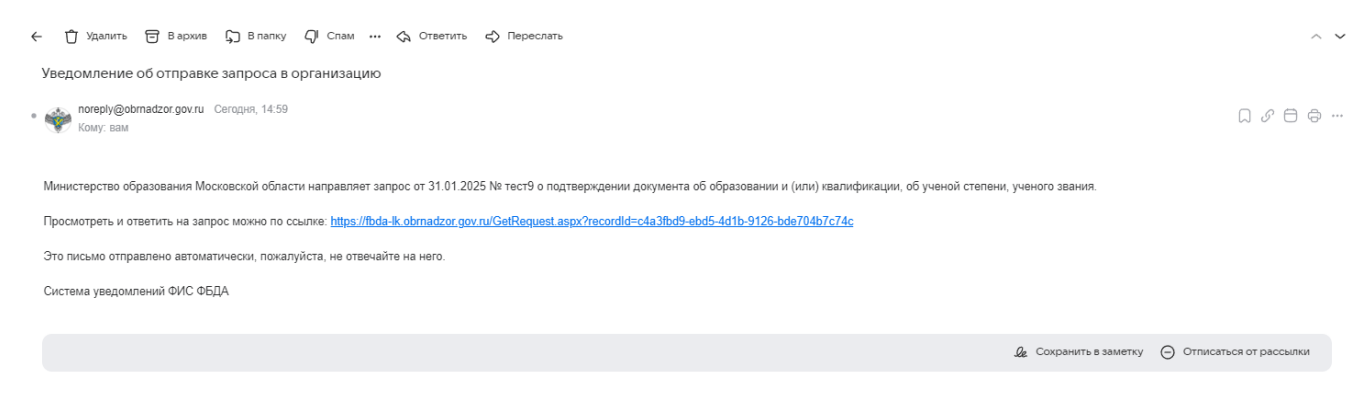

Рисунок 1 - Письмо на почте образовательной организации

Для входа в личный кабинет ФИС ФБДА сотрудник организации должен иметь подтвержденную учетную запись на ЕПГУ, привязанную к учетной записи юридического лица. (\*Вход в ЛК ОО осуществляется только по ссылке, дополнительное получение логина и пароля для входа не требуется)

После перехода по ссылке из письма необходимо авторизоваться на ЕПГУ как сотруднику ОО и выбрать соответствующую организацию в ФИС ФБДА.

| O  esia.gosuslugi.ru/login/                                               |                                                         |                                                     | ♥ @ ☆ ♥ □ ▲ |
|---------------------------------------------------------------------------|---------------------------------------------------------|-----------------------------------------------------|-------------|
| (3д 🚦 Почта 📓 ГАСУ 🕑 7docs 🎯 ФНС 🦁 Реестр лиц 🧇 Реестр нос 🚊 ФБДА 🚊 АЮНДГ | ПП ореп 🞯 КриптоКонтур 👳 ЕСИА подлись 🋕 Сайт МОМО 🌿 Око | оннания 🥳 Кадактры 👻 КК. 🤮 ФГОС СПО 🧕 Геоннформация |             |
|                                                                           |                                                         |                                                     |             |
|                                                                           |                                                         |                                                     |             |
|                                                                           |                                                         |                                                     |             |
|                                                                           | ГОСУСЛУГИ                                               |                                                     |             |
|                                                                           |                                                         | Market and a second second second                   |             |
|                                                                           | Телефон / Email / СНИЛС                                 | паролем от Госуслуг?                                |             |
|                                                                           | Brancia anna                                            |                                                     |             |
|                                                                           | bengger to start the                                    |                                                     |             |
|                                                                           | Пароль                                                  |                                                     |             |
|                                                                           | Введите пароль                                          |                                                     |             |
|                                                                           | Восстановить                                            |                                                     |             |
|                                                                           |                                                         |                                                     |             |
|                                                                           | Войти                                                   |                                                     |             |
|                                                                           |                                                         |                                                     |             |
|                                                                           |                                                         |                                                     |             |
|                                                                           | Войти другим способом                                   |                                                     |             |
|                                                                           | QR-код Эл. подпись                                      |                                                     |             |
|                                                                           |                                                         |                                                     |             |
|                                                                           |                                                         |                                                     |             |
|                                                                           | Не удаётся войти?                                       |                                                     |             |
|                                                                           |                                                         |                                                     |             |
|                                                                           |                                                         |                                                     |             |
|                                                                           | Зарегистрироваться                                      |                                                     |             |
|                                                                           |                                                         |                                                     |             |
|                                                                           |                                                         |                                                     |             |
|                                                                           |                                                         |                                                     |             |
|                                                                           |                                                         |                                                     |             |
|                                                                           |                                                         |                                                     |             |

Рисунок 2 - форма входа на ЕПГУ для ОО

## Выберите организацию:

ГОСУДАРСТВЕННОЕ БЮДЖЕТНОЕ УЧРЕЖДЕНИЕ МОСКОВСКОЙ ОБЛАСТИ "ЦЕНТРАЛЬНЫЙ ГОСУДАРСТВЕННЫЙ АРХИВ МОСКОВСКОЙ ОБЛАСТИ" ОГРН: 1155038006420

## Рисунок 3 - выбор ОО для входа на ЕПГУ

После авторизации будет доступен запрос, направленный уполномоченным органом, к которому приложен документ, поданный на апостиль, и указаны запрашиваемые сведения.

| ФБДА                                                                                                    | 🔤 🤂 Суздальцев Константин Евгеньевич (Образовательная организация) 🛛 🧔 Вы                                     |
|----------------------------------------------------------------------------------------------------|----------------------------------------------------------------------------------------------------|
| Сохранить С Обновить 🛅 Удалить 🛇 Отменить                                                                                                    | Запрос о подтверждении документа об образовани                                                                |
| ип запроса<br>апрос в организацию                                                                                                    | Организация для направления запроса<br>ГБУ МОСКОВСКОЙ ОБЛАСТИ ЧДГАМО"                                         |
| lowep sampoca<br>ECT                                                                                                    | Дата запроса<br>29.01.2025                                                                                    |
| олиностное лицо, подписавшее документ<br>ювихова                                                                                                    | Номер зарегистрированного запроса                                                                             |
| ОО лица, подписавшего запрос<br>Горикова                                                                                                    | Дата регистрации запроса                                                                                      |
| (олююсть лица, подписывающие запрос<br>аместитель начальника управления – заведующий отделом<br>осударственной аккредитации и подтверждения документов | Электронный документ запроса<br>Запрос о подтверждении документа об образовании и (или) о<br>квалификацик.pdf |
| ата подписании<br>9.01.2025                                                                                                    | Статус подписаном<br>Подписано                                                                                |
| мажкан версин запроса                                                                                                    | Дата отправки<br>29.01.2025                                                                                   |
| одержание запроса                                                                                                    | Комментарий к содержанно запроса                                                                              |
| нформация о документе об образования 👻                                                                                                    |                                                                                                    |
| анилия обладателя документа<br>ест                                                                                                    | Вид документа по уровно образовании<br>Документ об основном общем образовании                                 |
| ми обладатели документа<br>ест                                                                                                    | Тип документа<br>Аттестат об основном общем образовании                                                       |
| гчество обладателя документа                                                                                                    | Наименование иного типа документа                                                                             |
|                                                                                                    |                                                                                                    |

Рисунок 4 - так выглядит страница запроса

Сотруднику ОО необходимо перейти в режим редактирования и проставить чек-боксы, подтверждающие наличие сведений и (при необходимости) прикрепить скан-копии документов (цветные, ясно читаемые, в формате .pdf или .jpg) в соответствии с запросом.

| Запрашиваемые сведения 🗸                                                                                                    |                  |                                 |             |   |
|----------------------------------------------------------------------------------------------------|------------------|---------------------------------|-------------|---|
| Наименование                                                                                                    | Наличие сведений | Документ                        | Комментарий |   |
| подтвердить полномочия на право подписи должностного лица, подписавшего документ об образовании, с указанием его фамилии, имени, отчества (при наличии) и должности | Да               | приказ о назначении — копия.pdf |             | C |
| предоставить образец оттиска печати, которой скреплен документ об образовании                                                                                       | Да               | печать архив.pdf                |             | C |
| подтвердить факт выдачи документа об образовании лицу, указанному в данном документе в качестве его обладателя                                                      | Да               | журнал выдачи.pdf               |             | C |
| предоставить образец подписи должностного лица, подписавшего документ об образовании                                                                                | Да               | подпись директора архив.pdf     |             | C |
|                                                                                                    |                  |                                 |             |   |

Рисунок 5 - чек-боксы внизу страницы запроса

Для формирования электронного документа необходимо указать дату и номер ответа, ФИО и должность подписанта, заполнить текстовое поле «Ответ на запрос» и нажать на кнопку «Сформировать ответ».

| Ответ на запрос 🗸                                                                                                    |                                                |
|----------------------------------------------------------------------------------------------------|------------------------------------------------|
| Ответ отправлен                                                                                                    |                                                |
| Дата отправки ответа                                                                                                    | Дата ответа<br>29.01.2025 💼                    |
| Номер зарегистрированного ответа                                                                                                    | Homep otbera*                                  |
| Электронный документ ответа                                                                                                    |                                                |
| ФИО лица, подписавшего ответ<br>Барабанщиков Д.А.                                                                                                    | Должность лица, подлисавшего ответ<br>Директор |
| Дата подписания ответа                                                                                                    | Статус подписания ответа                       |
| Стет на запрос<br>Нормаль * п <sup>*</sup> 王 <u>A</u> · В / <u>U</u> • ё ё ё х <sub>2</sub> × <sup>2</sup> <b>ё</b> д в е <b>Е</b> Е <b>Е Е а</b> со сро ∠ - ↓<br>1. Аттестат о среднем общем образовании<br>(маничение образовании)<br>(серця 7В № 757301, рет. № 317 был выдан<br>Навооу Навау Навовичу<br>(Фамилия, Имя, Отчество (полчостью) обладателя документа)<br>15.07.2015<br>(дата выдачи)<br>2. Документ <b>лирсктром</b> |                                                |
| подписан<br>(должность лица, подписавшего документ)<br>Петровым Петров Истровичем<br>(Фамилия, Имя, Отчество (полностью) должностного лица, подписавшего документ)                                                                                                    |                                                |
|                                                                                                    | Сформировать ответ                             |

Рисунок 6 - Формирование отчета

| C 🔒 fbda-ik.obrnadzor.gov.ru/interface                                                                                  |                                        | @ @ C & = |
|----------------------------------------------------------------------------------------------------|----------------------------------------|-----------|
| утвет на запрос 🔶                                                                                                    |                                        |           |
| Drawr o'mpawnesi                                                                                                    |                                        |           |
| ата отправки отлета Сообщение                                                                                           |                                        | 8         |
| томер заритистрированного ответ                                                                                         | умент сформирован!                     |           |
| лиектронный документ ответи<br>ответ на запрос с подтвери доним<br>роумента об образования к (или) о<br>валификации p0f |                                        |           |
| оно лица, подписавшего ответ                                                                                            | Должность лица, подписавшего ответ     |           |
| директор                                                                                                    | Петров П.П.                            |           |
| цата подликания ответа -                                                                                                | Статус подписания ответа<br>Подготовка |           |
| этиет на запрос                                                                                                    |                                        |           |
|                                                                                                    |                                        |           |
|                                                                                                    |                                        |           |
| В ответ на Ваш запрос 10.02.2016 № Исх-103/14а сообщаем:<br>от                                                          |                                        |           |
| 1. Аттестат о среднем общем образования                                                                                 |                                        |           |
| серия 7В № 757301 . рет. № 317 был выдан                                                                                |                                        |           |
| Нванову Ивану Ивановичу<br>(Фамилия Имя. Отчество (полностью) обладателя документа)                                     |                                        |           |
| 15.07.2015                                                                                                    |                                        |           |
| (дата выдачи)                                                                                                    |                                        |           |
| подписан                                                                                                    |                                        |           |
| (должность лица, подписавшего документ).                                                                                |                                        |           |
| обликия Ина. Овидение диозвостной должностическо защо, подинсовинего достножни                                          | y .                                    |           |

После формирования ответа его можно скачать для проверки, нажав на соответствующую кнопку перед подписанием.

| Ответ на запрос 🗸                                                                                                    |                                                       |
|----------------------------------------------------------------------------------------------------|-------------------------------------------------------|
| Ответ отправлен<br>Да                                                                                                    |                                                       |
| Дата отправки ответа<br>29.01.2025                                                                                       | Дата ответа<br>28.01.2025                             |
| Номер зарегистрированного ответа                                                                                         | Номер ответа<br>подтверждаем                          |
| Электронный документ ответа<br>Ответ на запрос о подтверждении<br>документа об образовании и (или) о<br>квалификации.pdf |                                                       |
| ФИО Лананананананананананананананананананан                                                                              | Должность лица, подписавшего ответ<br>директор        |
| Дата подписания ответа<br>29.01.2025                                                                                     | Статус подписания ответа<br>Подписано                 |
| Ответ на запрос<br>все ок, выдавайте                                                                                     |                                                       |
|                                                                                                    | Отправить в ведомство Посмотреть информацию о подписи |

Рисунок 7 - кнопка "Скачать ответ на запрос"

Сформированный запрос необходимо подписать при помощи ЭЦП

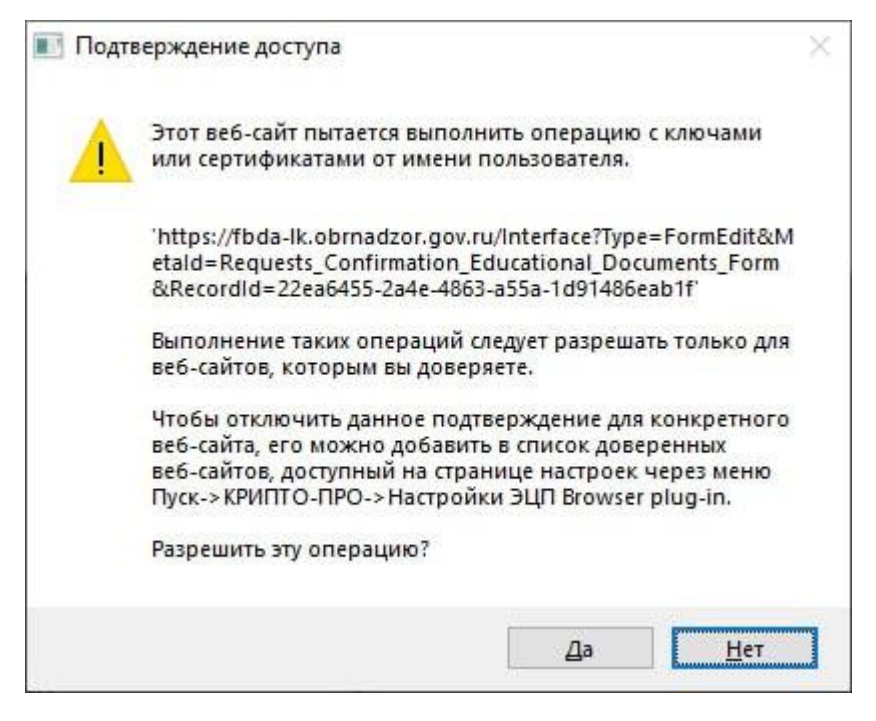

Рисунок 8 - подписание ответа на запрос

После подписания ответ необходимо направить в уполномоченный орган, нажав на кнопку «Отправить в ведомство».

| Ответ на запрос 🗸                                                                                                    |                                                       |
|----------------------------------------------------------------------------------------------------|-------------------------------------------------------|
| Ответ отправлен<br>Да                                                                                                    |                                                       |
| Дата отправки ответа<br>29.01.2025                                                                                       | Дата ответа<br>28.01.2025                             |
| Номер зарегистрированного ответа                                                                                         | Номер ответа<br>подтверждаем                          |
| Электронный документ ответа<br>Ответ на запрос о подтверждении<br>документа об образовании и (или) о<br>квалификации.pdf |                                                       |
| ФИО лица, подписавшего ответ<br>вася                                                                                     | Должность лица, подписавшего ответ<br>директор        |
| Дата подписания ответа<br>29.01.2025                                                                                     | Статус подписания ответа<br>Подписано                 |
| Ответ на запрос<br>все ок, выдавайте                                                                                     | 0                                                     |
|                                                                                                    | Отправить в ведомство Посмотреть информацию о подписи |

Рисунок 9 - отправка ответа в ведомство

## На этом работа с запросом для сотрудника ОО завершена.

|                                                                                                    | -lk.obrnadzor.gov.ru/Interface                                                                                                    |
|----------------------------------------------------------------------------------------------------|----------------------------------------------------------------------------------------------------|
|                                                                                                    | разовании и (или) о<br>Idf                                                                                                    |
| Должности лица, подписавшего ответ                                                                                                    | ACABLIEFD DIMET                                                                                                    |
| ®                                                                                                    | сообщение                                                                                                    |
| Ответ успешно отправлен в ведомство!                                                                                                    | аш запрос от<br>Ат                                                                                                    |
| demail                                                                                                    | (налимования дообликоне од одразование и (кла) о накладичалниј                                                                                                    |
| у алисая докузыента)<br>вон<br>саяшего докузыента)<br>нем<br>нал. подписаяшего докузыент)<br>аппия Горолского округа<br>нал. подписаящего докузыент)<br>аппия Соролского округа<br>нал. подписаящего подполномица)<br>узурежнения «Срепняя<br>она Балащиха<br>наружщи на люмент выдоки<br>докузыента<br>водокии на люмент выдоки<br>докузыента<br>водокии на люмент выдоки<br>докузыента<br>водоката водоки на выдоки<br>докузыента<br>водоката водоки на выдоки<br>докузыента<br>водоката водоки на выдоки<br>водоката водоки на выдоки<br>водоката водоки на выдоки<br>водоката водоката водоки<br>водоката водоката водоки<br>водоката водоката водоки<br>водоката водоката водоки<br>водоката водоката водоки<br>водоката водоката водоки<br>водоката водоката водоки<br>водоката водоката водоки<br>водоката водоката водоки<br>водоката водоката водоки<br>водоката водоката водоки<br>водоката водоката водоки<br>водоката водоката водоки<br>водоката водоки<br>водоката водоката водоки<br>водоката водоката водоки<br>водоката водоката водоки<br>водоката водоката водоки<br>водоката водоката водоката водоки<br>водоката водоката водоката водоки<br>водоката водоката вод | Нанову Палу Нановичу<br>Desatus, Hos. Onvectmes (полностью) обладателя докумен<br>15,72015<br>(дата выдачи)<br>т пректором<br>(доклосность лица, подписаещего докуме<br>Перовыя Петроя Петроянчето<br>(доклосность лица, подписаещего докуме<br>Перовыя Петроя Петроянчето<br>мая. Отчество (палостью) доклемостного лица, подписаещ<br>и (действоваящыя) на основаящи<br>в управления по образованию Азминистрании Горолска<br>а от 25,08,2004 № 554-21 к.«О изличении на полклюстью<br>вноватие и рекензивно Азминистрании Горолска<br>а от 25,08,2004 № 554-21 к.«О изличения на полклюстью<br>вноватие и рекензивно Азминистрании Горолска<br>а от 25,08,2004 № 554-21 к.«О изличения на полклюстью<br>вноватие и рекензивно Азминистрании Горолска<br>а от 25,08,2004 № 554-21 к.«О изличения на полклюстью<br>обще образовательная и полкода № Осторол Казащиха<br>иннование (а соответствияти и суставание со документ)<br>тезьнении нальенования образовательная образивато<br>в Озумента) учреждения, выдавшего документа<br>с Уолиниальнот быхаетного убразовательная образнататия с<br>с Уолиниального быховательная образовательная соронизации<br>тезьнение с в Соролого собразовательная образователия с<br>с Озумента (в соответствия и состарония сами)<br>тезьносупрахалии с быхователия (в соответствия с востария с<br>с уолинальное быхователия в Алиния с совтествия с востария<br>с уолиниальное быхователия в Алиния с совтествия с<br>с уолиния с быхователия и констерия с воставания с<br>с уолиниальное быхователия в Алиния с совтествия с воставания с<br>с уолиниальное быхователия (в сорониталистви)<br>с уолиниальное быхователия (в совтествия с воставие)<br>с уолиниальное быхователия и совтествия с воставия с<br>с уолиниальное быхователия с воставита с уставита в совтествия с<br>с уолиния с воставателия с совтествия с воставие с<br>с уолиния с востается с воставия с<br>с уолиния с совтествия с воставита с<br>с уолиния с востается в с воставия с<br>с уолиния с востается в с воставия с<br>с уолиния с уставия с совтествия с<br>с уставие с быхователи с<br>с уставие с быхователи с<br>с у с с с с с с с с с с с с с с с с с с |
| са презилания в служания и также<br>при са презилания с также<br>алисе болжестве<br>Отправить в ведовство<br>Посмотреть инф                                                                                                    | ставляя школт XV 10-тереста Болгания в соответствии с поставо<br>и с 0.082018 № 10.2555 II заточнова за Ауминицальное бихаети<br>и талиов учредзение «Срезния школа № 10»                                                                                                    |

Рисунок 10- ответ направлен в ведомство